AU'NEXT-Ü

# ขั้นตอนสมัคร และ ลงทะเบียนเรียน สำหรับการเรียนรู้ตลอดซีวิต PSUNEXT-U

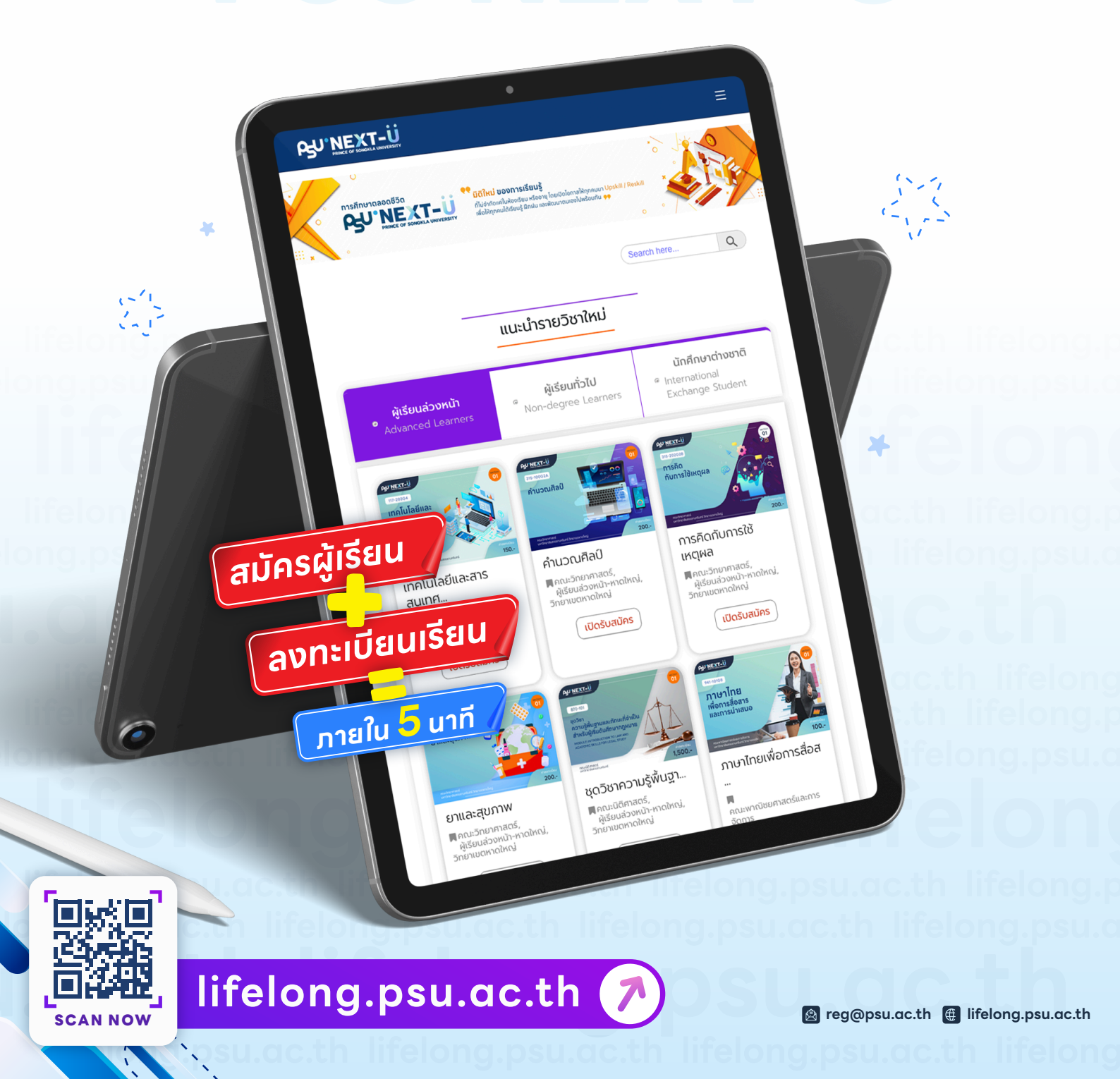

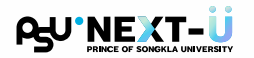

### ้ขั้นตอนทารสมัคร และลงทะเบียนเรียน สำหรับทารเรียนรู้ตลอดซีวิต PSU NEXT-U

้ผ่านเว็บไซต์ https://lifelong.psu.ac.th 介

## 1 ขั้นตอนการสมัครผู้เรียน

(1) ผู้เรียนเลือทเมนู "สมัครผู้เรียน"

| คำนำหน้าชื่อ                              |   |                                              |                                            |    |
|-------------------------------------------|---|----------------------------------------------|--------------------------------------------|----|
| เลือก ~                                   |   |                                              |                                            |    |
| ชื่อ (ภาษาไทย)                            |   | นามสกุล (ภาษาไทย)                            |                                            |    |
| ชื่อภาษาไทย                               |   | นามสกุลภาษาไทย                               |                                            |    |
| ชื่อ (ภาษาอังกฤษ)                         |   | นามสกุล (ภาษาอังกฤษ)                         |                                            |    |
| First Name                                |   | Last Name                                    | esuil e a                                  |    |
| อาชีพ                                     |   | วัน/เดือน/ปี เกิด (ระบุปี ค.ศ.)              | 5-QU H.H.                                  |    |
| เลือก                                     | ~ | dd/mm/yyyy                                   |                                            |    |
| ประเทศ                                    |   | หมายเลขโทรศัพท์                              |                                            |    |
| s:ų                                       | ~ | หมายเลขโทรศัพท์                              |                                            |    |
| เลขบัตรประชาชน หรือ หมายเลขพาสปอร์ต       |   | อีเมล์                                       |                                            |    |
| 💿 เลขบัตรประชาชน 🛛 หมายเลขพาสปอร์ต        |   | อีเมล์                                       |                                            | G  |
| เลขบัตรประชาชน 13 หลัก                    |   | หมายเหตุ: หากลงทะเบียนผ่านบัญชี gmail (กดปุ่ | ม "G") ท่านไม่จำเป็นต้องยืนยันอีเมลอีกครั้ | ŝo |
| หมายเหตุ: กรุณากรอกเลขบัตรประชาชน 13 หลัก |   |                                              |                                            | J  |

- (2) กรอทข้อมูลการสมัครให้ครบด้วนและถูกต้อง
  - ระบุ วัน/เดือน/ปี เทิด โดยใช้ ปี ค.ศ.
  - 🦻 ทรอทบัญชีอีเมลที่ต้องการใช้ลงทะเบียน หรือคลิกปุ่ม 🕝 เพื่อลงทะเบียนด้วยบัญชี GMail

(3) จากนั้นคลิกปุ่ม "สมัครผู้เรียน"

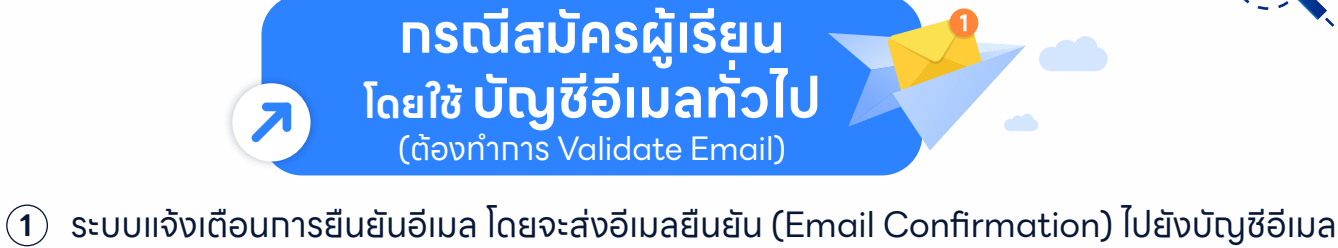

ที่ได้ทำการลงทะเบียนไว้

AU'NEXT-Ü

| กรุณายืนยันอีเมล | ของคุณ                                                                                                    |    |
|------------------|----------------------------------------------------------------------------------------------------|----|
|                  | กรุณายืนยันอีเมลของคุณ                                                                                                    |    |
|                  | ระบบได้ส่งอีเมลยืนยันไปยังอีเมลที่คุณลงทะเบียนไว้<br>กรณกรรจสมเกล่อข้างกามและกดใน "มีเย่ายันเลของนั้น" เพื่อเสร็จสั้นกรรจกะเบียน | -1 |
|                  | กลับไปยังหน้าหลัก                                                                                                    |    |

(2) ตรวจสอบอีเมลที่ได้รับจาก บัญชีอีเมล reg.psu.ac.th เพื่อยืนยันอีเมลของคุณ โดยคลิกปุ่ม "ยืนยันอีเมลของฉัน"

| =    | M Gmail                          | Q Search mail       | 幸                                                                                                 | O Away ∽ ⑦ 🔅            | 3 111      | <del>Ρ</del> υ. | PRINCE or<br>SCHOOLS | R |
|------|----------------------------------|---------------------|---------------------------------------------------------------------------------------------------|-------------------------|------------|-----------------|----------------------|---|
| Mail | Compose                          | < • • • •           |                                                                                                   |                         | 1 of 2,123 | < >             | -                    | 5 |
|      | Inbox 1,024                      | Please confirm your | email address / กรุณายืนยันอีเมลของข                                                              | i่าน - PSU NextU        |            | 8 C             | 3                    |   |
| Chat | ☆ Starred<br>③ Snoozed<br>▷ Sent | eeg@psu.ac.th       |                                                                                                   | 7:39 PM (O minutes ag   | o) 🕁       | ← :             |                      | ø |
| Meet | ✓ More                           |                     |                                                                                                   |                         |            |                 |                      |   |
|      |                                  |                     | Email Confirmation / การ                                                                          | เย็นยันอีเมล            |            |                 |                      |   |
|      |                                  |                     | Please verify your email address / กรุณายืนฮัน                                                    | อีเมลของท่าน            |            |                 |                      | # |
|      |                                  | ກ                   | าษาไทย                                                                                            |                         |            |                 |                      | + |
|      |                                  | ទើរ                 | ขนคุณ รักเรียน ศิลป์วิชา                                                                          |                         |            |                 |                      |   |
|      |                                  | ชะ<br>นา            | บคุณที่ท่านสมัครบัญซีผู้เรียนกับ PSU Next-U กรุณาr<br>เารยืนยันอีเมลของท่านและเริ่มต้นใช้งานบัญซี | ดปุ่มด้านล่างเพื่อดำเนิ |            |                 | Ľ                    |   |
|      |                                  |                     | ยืนยันอีเมลของฉ้                                                                                  | iu -2                   |            |                 |                      |   |
|      |                                  | ИЗ                  | ายเหตุ: หากท่านไม่ได้ลงทะเบียนบัญชีนี้ กรุณาเพิกเฉยอีเมลฉบ                                        | ับนี้                   |            |                 |                      |   |

3 ระบบแจ้งเตือน ยืนยันการสมัครผู้เรียนสำเร็จ โดยแสดง รหัสผู้เรียน และ รหัสผ่าน (เลขบัตรประชาชน 13 หลัก หรือหมายเลขพาสปอร์ต) พร้อมทั้งส่งรายละเอียดแจ้งบัญชีผู้ใช้ สำหรับเข้าสู่ระบบ ไปยังบัญชีอีเมลของท่าน สามารถคลิกปุ่ม "เข้าสู่ระบบ" จากหน้าระบบ หรือจะคลิกปุ่ม "ลงทะเบียนเรียน" จากหน้าเว็บอีเมล

|                        | หน้าหลัก สมัครผู้เรียน ลงกะเบียนเรียน ช่าระเงันค่าลงกะเบียน ค่าถ | ามที่พบบ่อย | ุ ค้นหารายวิชา ≡                                                                                                    | ng.psu.ac.th li         |
|------------------------|------------------------------------------------------------------|-------------|----------------------------------------------------------------------------------------------------|-------------------------|
| ยืนยันการสมัครผู้เรียน |                                                                  | =           | M Gmail                                                                                                    | Q Search mail           |
| 3-                     |                                                                  |             | Compare     Compare     Compare | •          •          • |

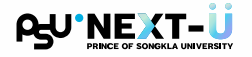

#### **ทรณีสมัครผู้เรียน โดยใช้ บัญชี GMail** (ไม่ต้องทำการ Validate Email)

หลังจากคลิกปุ่ม G เพื่อลงทะเบียนด้วยบัญชี GMail ระบบจะทำการเชื่อมต่อบัญชี GMail ที่ Sign in เข้าระบบอยู่ ทำการคลิกเลือกบัญชี GMail

| monoide *                                                                                                    |                                                                                                    |
|----------------------------------------------------------------------------------------------------|----------------------------------------------------------------------------------------------------|
| 10070                                                                                                    | ຄາຢສະຢາໄປ - ນິດູອີ Google                                                                                                    |
| de (merites)                                                                                                    | accounts.google.com/o/oauth2/v2/auth/oauthchooseaccount                                                                                                    |
| Bitter .                                                                                                    | 🕒 ลงชื่อเข้าใช้ด้วย Google                                                                                                    |
| established spectral tak                                                                                                    | and an and a second second sec |
| fis (munitemps) *                                                                                                    | 1.50010                                                                                                    |
| Rattana                                                                                                    | เสอกับเมือ                                                                                                    |
| andre 1                                                                                                    | เพื่อไปยัง psu.ac.th                                                                                                    |
| winerulgineets                                                                                                    | R Rakrian Silvicha<br>rakrian silvicha@gmail.com                                                                                                    |
| alternet."                                                                                                    | 0 9vv. ed                                                                                                    |
| Traducted                                                                                                    | © เมายังขา<br>                                                                                                    |
| 100 T                                                                                                    |                                                                                                    |
| ana 🔹 mija                                                                                                    |                                                                                                    |
|                                                                                                    |                                                                                                    |
| and the second second s |                                                                                                    |

#### คลิกปุ่ม "Continue"

| Andread Mar 1                |                                                                                                    |
|------------------------------|----------------------------------------------------------------------------------------------------|
| unanta.                      | Sign in - Google Accounts                                                                                                    |
| fe provins)                  | accounts.google.com/signin/oauth/id?authuser=0∂=AJi8hAP                                                                                                    |
| Real .                       | G Sign in with Google                                                                                                    |
| eskillerarba speciatali kila | and an and a second second sec |
| fie (maniferenal)*           | Sign in to pay on th                                                                                                    |
| Ratura                       | Sign in to psu.ac.th                                                                                                    |
| andre "                      | R rakrian.silvicha@gmail.com v                                                                                                    |
| winnutginets                 | Bu continuing Coople will share your name, amail address, and profile                                                                                                    |
|                              | picture with psu.ac.th. See psu.ac.th's Privacy Policy and Terms of                                                                                                    |
| steams *                     | Service.                                                                                                    |
| 1146.490                     | You can manage Sign in with Google in your Google Account.                                                                                                    |
| 1000 <sup>1</sup>            |                                                                                                    |
| ana 🔒 estis                  | Cancel Continue 2                                                                                                    |
| minutes of several           |                                                                                                    |
| andraductary screen          |                                                                                                    |
|                              |                                                                                                    |

(3) สังเทตช่องอีเมล บัญชี GMail จะถูกเรียกมาแสดงผล จากนั้นคลิกปุ่ม "สมัครผู้เรียน"

| คำนำหน้าชื่อ *                                               |   |                                                                                         |
|--------------------------------------------------------------|---|-----------------------------------------------------------------------------------------|
| นาย 🗸                                                        |   |                                                                                         |
| ชื่อ (ภาษาไทย)                                               |   | นามสกุล (ภาษาไทย)                                                                       |
| รักเรียน                                                     |   | ศิลป์วิชา                                                                               |
| หากไม่มีชื่อภาษาไทย กรุณาเว้นว่างไว้ ไม่ต้องใส่เครื่องหมาย - |   | หากไม่มีนามสกุลภาษาไทย กรุณาเว้นว่างไว้ ไม่ต้องใส่เครื่องหมาย -                         |
| ชื่อ (ภาษาอังกฤษ) *                                          |   | นามสกุล (ภาษาอังกฤษ) *                                                                  |
| Rattana                                                      |   | Suwankarn                                                                               |
| อาชีพ *                                                      |   | วันเกิด (ระบุปี ค.ศ.) *                                                                 |
| พนักงานรัฐวิสาหกิจ                                           | ~ | 19/11/1988                                                                              |
|                                                              |   | หมายเหตุ: dd คือวัน, mm คือเดือน, yyyy คือปี                                            |
| ประเทศ *                                                     |   | หมายเลขโทรศัพท์ *                                                                       |
| THAILAND                                                     | ~ | 0824399151                                                                              |
| wei *                                                        |   |                                                                                         |
| 🛛 ชาย 🔹 หญิง                                                 |   |                                                                                         |
| เลขบัตรประชาชน หรือ หมายเลขพาสปอร์ต *                        |   | อีเมส์ *                                                                                |
| 🔾 เลขบัตรประชาชน 🔷 หมายเลขพาสปอร์ต                           |   | rakrian.silvicha@gmail.com G                                                            |
| 1958329152529                                                |   | หมายเหตุ: หากลงกะเบียนผ่านบัญชี gmail (กดปุ่ม "G") ท่านไม่จำเป็นต้องยืนยันอัเมลอีกครั้ง |
| หมายเหตุ: กรุณากรอกเลขบัตรประชาชน 13 หลัก                    |   |                                                                                         |

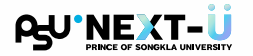

#### **ทรณีสมัครผู้เรียน โดยใช้ บัญชี GMail** (ไม่ต้องทำการ Validate Email)

#### (4) ระบบแจ้งเตือน ยืนยันการสมัครผู้เรียนสำเร็จ

โดยแสดง **รหัสผู้เรียน** และ **รหัสผ่าน** (เลขบัตรประชาชน 13 หลัท หรือหมายเลขพาสปอร์ต) พร้อมทั้งส่งรายละเอียดแจ้งบัญชีผู้ใช้ สำหรับเข้าสู่ระบบ ไปยังบัญชีอีเมลของท่าน สามารถคลิทปุ่ม **"เข้าสู่ระบบ"** จาทหน้าระบบ หรือจะคลิทปุ่ม **"ลงทะเบียนเรียน**" จาทหน้าเว็บอีเมล

| ₽ <sub></sub> U'NEXT-Ü | หน้าหลัก สมัครผู้เรียน ลงกะเบียนเรียน ชำระเงินค่าลงกะเบียน ค่าเ                                                                                                    | าามที่พบบ่อย     | ค้นหารายวิชา                                                                                                    | = -                                                                                                    |
|------------------------|----------------------------------------------------------------------------------------------------|------------------|----------------------------------------------------------------------------------------------------|----------------------------------------------------------------------------------------------------|
| ยืนยันการสมัครผู้เรียน |                                                                                                    | =                | M Gmail                                                                                                    | Q Search mail                                                                                                    |
| 4-                     | สมัครผู้เรียนสำเร็จ         ธหัสผ่านคือเลยบัตรประชายน 13 หลัก หรือหมายเลขพาสปอร์ดที่กรอกมา         รหัสผุ้เรียน         680010xxxx         รหัสผ่าน         XXXXXXXXXXXX         บ้าสู่ระบบ         กลับสู่หน้าหลัก | NA<br>CM<br>NORE | Compare     Market     Compare     More     More | Concerning Account Credentisks / Bagnitägligikausanthu - PSU NextU      Concerning Account Credentisks / Bagnitägligikausanthu - PSU NextU     Concerning Account Credentisks / Bagnitägligikausanthu - PSU NextU     Concerning Account Credentisks / Bagnitägligikausanthu - PSU NextU     Concerning Account Credentisks / Bagnitägligikausanthu - PSU NextU     Concerning Account Credentisks / Bagnitägligikausanthu - PSU NextU     Concerning Account Credentisks / Bagnitägligikausanthu - PSU NextU     Concerning Account Credentisks / Bagnitägligikausanthu - PSU NextU     Concerning Account Credentisks / Bagnitägligikausanthu - PSU NextU     Concerning Account Account Ac |

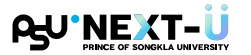

### 2 ทารลงทะเบียนเรียน

ผู้เรียนสามารถดำเนินการลงทะเบียนรายวิชา โดยคลิกปุ่ม "ลงทะเบียนเรียน"

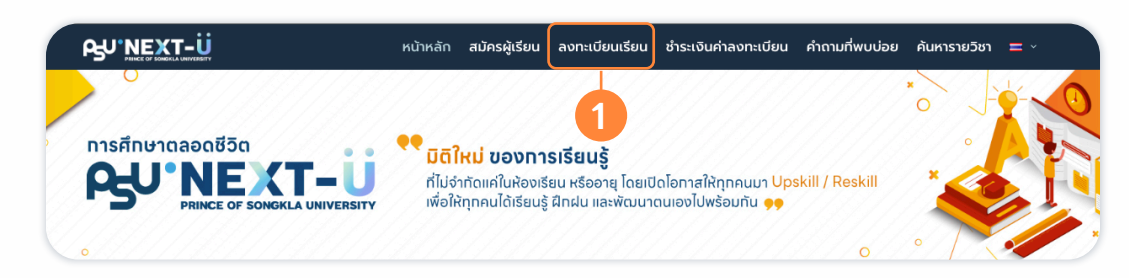

(2) ผู้เรียนเข้าสู่ระบบ โดยใช้**บัญชี PSU Passport** (รหัสผู้เรียนและรหัสผ่าน)

| PU'NEXT-Ü<br>PRINCE OF SONGKLA UNIVERSITY |                                         | Thai :: English |
|-------------------------------------------|-----------------------------------------|-----------------|
|                                           |                                         |                 |
|                                           | Please input your username and password |                 |
|                                           | เข้าสู่ระบบ/SIGN IN                     |                 |
|                                           | User name :                             |                 |
|                                           | Password :                              |                 |
|                                           |                                         |                 |

(3) ผู้เรียนคลิกปุ่ม "ลงทะเบียนเรียน"

| PGU NEXT-Ü                                                                                                    |                                         | Thai :: English<br>68xxxxxxxxx - Rakrian Silvicha Sign.Out                                                    |
|----------------------------------------------------------------------------------------------------|-----------------------------------------|----------------------------------------------------------------------------------------------------|
| Student Information System > Student           อันโกศึกษา           ดอพระเมือน           เลืองพระเมือนเป็น           บริการ           . ประวัติการเข้าในระบบ | คันหาร่อมูล<br>• <del>สมหาราชวิชา</del> | ช่อมูลบักศึกษา<br>- ม่อมุลปักษี<br>- ผลการสงหาเรียน<br>- ผลการสงห<br>- พลการสงห<br>- พรารเงรียน<br>- ตารางสอน |

(4) ผู้เรียนเลือก ภาค/ปีการศึกษา แล้วคลิกปุ่ม "Next >>"

|                                                                                | <u>Thai</u> :: English<br>68xxxxxxxxx - Rakrian Silvicha <u>Sign Out</u> |
|--------------------------------------------------------------------------------|--------------------------------------------------------------------------|
| Student Information System > <u>Student</u> > Erroll > Semester/Year Selection |                                                                          |
| 6800101296 Rattana Suwankarn                                                   | 🕕 วิธีแก้ปัญหาการลงทะเบียนเปื้องตัน                                      |
| 👔 กรุณาระบุภาตการศึกษา/ปีการศึกษา ก่อนต่าเนินการ                               |                                                                          |
| กาด/มีการศึกษา <u>37567 v</u> Next >>                                          |                                                                          |

#### PRIVE OF SONGKLA UNIVERSITY

### 2 การลงทะเบียนเรียน (ต่อ)

(5) ผู้เรียนคลิทปุ่ม "Add New Subject" เพื่อเพิ่มรายวิชาที่ต้องการลงทะเบียนเรียน

| <b>Ϙ<sub>U</sub></b> 'NEXT-Ü                                                      | Thei :: Eoptis                                                                                |
|-----------------------------------------------------------------------------------|-----------------------------------------------------------------------------------------------|
| PRINCE OF SONGKLA UNIVERSITY                                                      | 68xxxxxxxxxx - Rakrian Silvicha Sign Out                                                      |
| Student Information System > Student > Enroll > Semester/Year Selection > Details |                                                                                               |
| 📝 ลงทะเบียนเรียน                                                                  |                                                                                               |
| 68xxxxxxxx - Rakrian Silvicha                                                     | ข้อมูลการลงทะเบียน [ ภาคการศึกษาที่ 3 ปีการศึกษา 2567 ] 🛛 🔀 วิธีแก้ปัญหาการลงทะเบียนเบื้องดัน |
| รายวิชาที่ยืนยันการลงทะเบียนแล้ว                                                  |                                                                                               |
|                                                                                   | ไม่พบข้อมูลรายวิชาที่ยืนยันการลงทะเบียน                                                       |
| ยืนยันแล้ว 0 หน่วยกิด                                                             |                                                                                               |
|                                                                                   | Add New Subject 5                                                                             |
| รายวิชาที่รอยืนยันการลงทะเบียน                                                    |                                                                                               |
|                                                                                   | ไม่พบข้อมูลรายวิชาที่รอยืนยันการลงทะเบียน                                                     |
| กอน 0 หน่วยกิด   ลงเพิ่ม 0 หน่วยกิด   0                                           |                                                                                               |

- (6) ผู้เรียนค้นหารายวิชาที่ต้องการลงทะเบียน โดยกรอก รหัสวิชา และคลิกปุ่ม "Search"
   (ตัวอย่างค้นหารายวิชา 322-101 จะปรากฎข้อมูลวิชา CALCULUS I)
- (7) ผู้เรียนคลิทปุ่ม **"Select"** เพื่อเลือกวิชาที่ต้องการ

|                                                        | - ::                           |                               |                              |             |                                      |
|--------------------------------------------------------|--------------------------------|-------------------------------|------------------------------|-------------|--------------------------------------|
|                                                        |                                |                               |                              |             | <u>Thai</u> :: <u>Eng</u> l          |
|                                                        |                                |                               |                              | 68xx        | xxxxxxx - Rakrian Silvicha Sign Ou   |
| Student Information System > <u>Student</u> > Enroll > | > Semester/Year Selection > De | talls > Search opened subject |                              |             |                                      |
| 📝 ลงทะเบียนเริ                                         | รียน                           |                               |                              |             |                                      |
| ดับนารายวิชาที่ต้องการองทะเบี                          | leni                           |                               |                              |             | ค. วิธีแด้ปัญหาการองหะเบียงแป้องตั้ง |
|                                                        |                                |                               |                              |             | • Juninger In Free Bullion           |
|                                                        |                                | รนัสวิชา นรีอ ชื่อเ           | ia580 k22 101                | Commute C   |                                      |
|                                                        |                                |                               | (เช่น 332-101 หรือ Physics ) | Search      |                                      |
|                                                        |                                |                               |                              |             |                                      |
| ลำดับที                                                | รหัสวิชา                       | ชอวิชา                        | หน่วยกิด                     | จำนวนช่วไมง | จำนวนดอน                             |
| Select 1                                               | 322-101                        | CALCULUS I                    | 3                            | (3-0-6)     | 1                                    |
|                                                        |                                |                               |                              |             |                                      |

(8) ระบบจะแสดงรายละเอียดการลงทะเบียน ผู้เรียนคลิกปุ่ม "Add for Registration"

|                                 | EXT-U                                                  |                                             |                |          | <u>Thai</u> :: Englisi<br>68xxxxxxxxx - Rakrian Silvicha <mark>Sign Out</mark> |
|---------------------------------|--------------------------------------------------------|---------------------------------------------|----------------|----------|--------------------------------------------------------------------------------|
| Student Information System > St | udent > Enroll > <u>Semester/Year Sel</u><br>มียนเรียน | <u>ection</u> > <u>Details</u> > Subject de | tails          |          |                                                                                |
| รายละเอียดการลงทะ               | ะเบียน                                                 |                                             |                |          | 🔀 วิธีแก้ปัญหาการลงทะเบียนเบื้องตัน                                            |
| รายวิชาที่เลือกลงทะเบียน        |                                                        |                                             |                |          |                                                                                |
| รหัสวิชา                        |                                                        | ข้อวิชา                                     | ดอน            | หน่วยกิด | ประเภท                                                                         |
| 322-101                         |                                                        | CALCULUS I                                  | 01 🗸           | 3        | C-Credit V                                                                     |
|                                 |                                                        |                                             |                |          | Add for Registration                                                           |
| ข้อมูลดอน                       |                                                        |                                             |                |          |                                                                                |
| ดอน                             | หน่วยกิด                                               |                                             | จำนวนลงทะเบียน | จำนวนรับ | กลุ่มผู้เรียน                                                                  |
| ~                               |                                                        |                                             | ^              |          | va                                                                             |

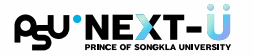

### 2 การลงทะเบียนเรียน (ต่อ)

(9) เมื่อผู้เรียนเลือกรายวิชาครบแล้ว จากนั้นทำการยืนยันรายวิชาที่ลงทะเบียน โดยคลิกปุ่ม "Pay and Confirm Registration" เพื่อเข้าสู่ระบบการชำระค่าลงทะเบียน

|                            | IEXT-Ü                                                               |               |                           |                            |                                 | <u>Thai</u> :: <u>Eng</u> l       |
|----------------------------|----------------------------------------------------------------------|---------------|---------------------------|----------------------------|---------------------------------|-----------------------------------|
|                            | NCE OF SONGKLA UNIVERSITY                                            |               |                           |                            | 68xxxxxxxxx - Rakr              | ian Silvicha <mark>Sign Ou</mark> |
| Student Information System | > <u>Student</u> > Enroll > <u>Semester/Year Selection</u> > Details |               |                           |                            |                                 |                                   |
| 📝 ลงกะ                     | เบียนเรียน                                                           |               |                           |                            |                                 |                                   |
| 68xxxxxxxx                 | x - Rakrian Silvicha                                                 | 2             | i้อมูลการลงทะเบียน [      | ภาคการศึกษาที่ 3 ปีการศึกษ | า <b>2567</b> ] 🕕 วิธีแก้ปัญหาก | าารลงทะเบียนเบื้องดับ             |
| รายวิชาที่ยืนยันการลง      | งทะเบียนแล้ว                                                         |               |                           |                            |                                 |                                   |
|                            |                                                                      | ไม่พบข้อมูลรา | ยวิชาที่ยืนยันการลงทะเบีย | น                          |                                 |                                   |
| ยืนยันแล้ว 0 หน่วยกิด      | 1                                                                    |               |                           |                            |                                 |                                   |
|                            |                                                                      |               |                           |                            |                                 |                                   |
|                            |                                                                      | A             | dd New Subject            |                            |                                 |                                   |
| รายวิชาที่รอยืนยันการ      | รลงทะเบียน                                                           |               |                           |                            |                                 |                                   |
| รหัสวิชา                   | ชื่อวิชา                                                             | ดอน           | ประเภท                    | หน่วยกิด                   | จำนวนเงิน                       | เลือกแก้ไข                        |
| 322-101                    | CALCULUS I                                                           | 01            | с                         | 3                          | 1                               | Edit                              |
| ถอน 0 หน่วยกิด   ลง        | เพิ่ม 3 หน่วยกิด   1                                                 |               |                           |                            |                                 |                                   |
|                            |                                                                      | Pay and Cor   | nfirm Registra            | tion                       |                                 |                                   |

(10) ปรากฎหน้าต่าง สำหรับการชำระเงินค่าลงทะเบียน ผู้เรียนตรวจสอบความถูกต้องของข้อมูล แล้วคลิกปุ่ม "ตรวจสอบค่าลงทะเบียน" โดยสามารถศึกษาวิธีการชำระค่าลงทะเบียนได้จาก หัวข้อที่ (3) การชำระเงินค่าลงทะเบียน

|                      | หน้าหลัก สมัครผู้เรียน ลงกะเบียนเรียน ชำระเงินค่าลงกะเบียน ค่าถามที่พบบ่อย                                                                                               | ค้นหารายวิชา = √ |
|----------------------|----------------------------------------------------------------------------------------------------|------------------|
|                      | ชำระเงินค่าลงทะเบียน                                                                                                    | along.psu        |
|                      | * กรุณาตรวจสอบความถูกต้องของข้อมูลก่อนทำการช่าระเงิน                                                                                                    |                  |
|                      | รทัสผู้เรียน *<br>68xxxxxxxx                                                                                                    | PIOL             |
|                      | ปีการศึกษา *<br>2567                                                                                                    | n lifelong       |
| ong.psu.a            | ตรวจสอบค่าลงทะเบียน                                                                                                    | elong.psu        |
| .CIC.                | หมายเหตุ<br>• หากท่านมีปัญหาในการช่าระเงิน กรุณา Capture หน้าจอ และส่ง<br>อีเมลมาที่ reg@psu.ac.th<br>• เมื่อท่านช่าระเงินเสร็จสิ้น ระบบจะส่งรายละเอียดไปยังอีเมลของท่าน |                  |
|                      |                                                                                                    |                  |
|                      |                                                                                                    |                  |
|                      |                                                                                                    |                  |
|                      |                                                                                                    |                  |
| ong.psu.ac.th lifelo |                                                                                                    |                  |
| ins.c.th             |                                                                                                    | ac.th            |
| Chipsu.ac.th         |                                                                                                    | su.ac.th life 7  |

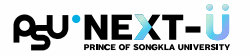

### 3 ทารซำระเงินค่าลงทะเบียน

ผู้เรียนตรวจสอบความถูกต้องของข้อมูล แล้วคลิกปุ่ม "ตรวจสอบค่าลงทะเบียน"

| PSU'NEXT-Ü | หน้าหลัก สมัครผู้เรียน ลงทะเบียนเรียน ช่าระเงินค่าลงทะเบียน คำถามที่พบบ่อย ค้นหารายวิชา = -                                                                                        |
|------------|----------------------------------------------------------------------------------------------------|
|            | ชำระเงินค่าลงทะเบียน                                                                                                    |
|            | * ทรุณาตรวจสอบความถูกต้องของข้อมูลก่อนทำการช่าระเงิน                                                                                                    |
|            | รหัสผู้เรียน *                                                                                                    |
|            | 68xxxxxxxxx                                                                                                    |
|            | Umsfluu         mamsfluu           2567         0         1         2         3                                                                                                    |
|            | ตรวจสอบค่าลงทะเบียน                                                                                                    |
|            | หมายเหตุ                                                                                                    |
|            | <ul> <li>หากท่านมีปัญหาในการชำระเงิน กรุณา Capture หน้าจอ และส่ง<br/>อัเมลมาที่ reg@psu.ac.th</li> <li>เมื่อท่านช่าระเงินเสร็จสั้น ระบบจะส่งรายละเอียดไปยังอีเมลของท่าน</li> </ul> |

(2) ระบบจะแสดงค่าลงทะเบียนเรียน เพื่อตรวจสอบความถูกต้อง โดยสามารถเลือกซำระค่าลงทะเบียน ผ่าน 2 ช่องทาง คือ Thai QR Payment หรือ บัตรเครดิต (มีค่าธรรมเนียม)

| <ul> <li>กรุณาตรวจสอบความถูกต้องของข้อมูลก่อนทำการยำระเงิน</li> </ul>      |  |
|----------------------------------------------------------------------------|--|
| รหัสผู้เรียน *                                                             |  |
| 68xxxxxxxx                                                                 |  |
| ปีการศึกษา * ภาคการศึกษา *<br>2567 ✓ 1 2 <b>0</b> 3                        |  |
| ศาลงกะเบียน<br>รักเรียน ศิลป์วิชา<br>ระศิลสู่สัฒะ 6800000000<br>10,000 บาท |  |
| ข้าระเงินด้วย QR Code ข้าระเงินด้วยมัตรเครดิต<br>มีค่าด่าเป็นการเพิ่มเติม  |  |

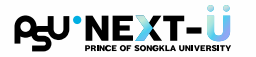

ทารซำระเงินค่าลงทะเบียน <sub>ด้วย</sub> QR Code

- (1) ผู้เรียนคลิทปุ่ม **"ซำระเงินด้วย QR Code"**
- (2) ระบบแสดงหน้าต่าง **QR Code ซำระเงิน** (โดยสามารถชำระเงินค่าลงทะเบียนภายใน 15 นาที)

| PSU'NEXT-Ü | หน้าหลัก สมัครผู้เรียน ลงกะเบียนเรียน ซำระเงินค่าลงกะเบียน ค่าถามที่ง                 | /บบ่อย คันหารายวีชา 〓 ∽                           |
|------------|---------------------------------------------------------------------------------------|---------------------------------------------------|
|            | ชำระเงินค่าลงทะเบียน                                                                  | QR Code ชำระเงิน                                  |
|            | * กรุณาตรวจสอบความดูกต้องของข้อมูลก่อนทำการข่ารแซน<br>รศัสต์ผู้เรียน *                | 2 รักเรียน ศิลป์วิชา<br>รหัสผู้เรียน: 68xxxxxxxxx |
|            | 68xxxxxxxx<br>ปัการศึกษา * ภาคการศึกษา *                                              |                                                   |
|            | 2567 🗸 🖓 1 0 2 0 3                                                                    |                                                   |
|            | รักเรียน ศิลป์วิชา<br><sub>รหัสสู่เรียน: 68xxxxxxxxxxxxxxxxxxxxxxxxxxxxxxxxxxxx</sub> |                                                   |
|            | 1 ອ້າຣະເຈັບດ້ວຍ QR Code ອ້າຣະເຈັບດ້ວຍບັດຣເคຣດັດ                                       |                                                   |
|            | บี่ค่าดำเนินการเพิ่มเติม                                                              | ຈຳ <b>ແວ</b> ແເงັน: 10,000 ບາກ fds                |
|            |                                                                                       | เวลาคงเหลอ <b>14:51</b>                           |

(3) เมื่อชำระเงินเสร็จสิ้น ระบบแสดงข้อมูล **สถานะการชำระเงิน** ให้ผู้เรียนตรวจสอบความถูกต้อง

|                     | <ul> <li>ทำรายการชำระเงินเรียบร้อยแล้ว</li> </ul>                                          |  |
|---------------------|--------------------------------------------------------------------------------------------|--|
|                     | ໃບເສຣິຈຮັບເຈັນ                                                                             |  |
|                     | Receipt                                                                                    |  |
|                     | 2505046C4FDD02DD                                                                           |  |
|                     | วันเวลาที่ทำรายการ                                                                         |  |
|                     | 3 4 พฤษภาคม 2568 เวลา 18:19:37                                                             |  |
|                     | อำนวนเงิน                                                                                  |  |
|                     | <b>\$10,000.00</b>                                                                         |  |
|                     |                                                                                            |  |
| ระบบได้รับข้อมูลกาะ | ารชำระเงินของท่านแล้ว และจะดำเนินการตรวจสอบยืนยันการช่าระเงินกับทางธนาคารอีกครั้ง          |  |
| เมื่อการตรวจสอบเล   | เสร็จสั้น ระบบจะส่งอีเมลแจ้งผลการชำระเงินและใบเสร็จรับเงินไปยังอีเมลที่ท่านได้ลงทะเบียนไว้ |  |
|                     | <b>กรุณาเก็บหมายเลขอ้างอิงไว้</b> เพื่อใช้ในการติดตามสถานะการช่าระเงิน                     |  |
|                     | หากท่านไม่ได้รับอีเมลภายใน 24 ชั่วโมง กรุณาติดต่อเจ้าหน้าที่                               |  |
|                     | กลับไปยังหน้าหลัก                                                                          |  |
|                     |                                                                                            |  |

สแกน QR Code ด้วยแอปพลิเคชันธนาคาร ของท่าน

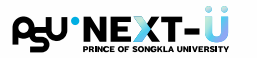

ทารซำระเงินค่าลงทะเบียน <sub>ด้วย</sub> QR Code

(4) ระบบส่งอีเมลแจ้ง ยืนยันการซำระเงิน พร้อม ใบเสร็จรับเงิน (.pdf) ไปยังอีเมลที่ผู้เรียน ได้ลงทะเบียนไว้

| ≡    | <b>M</b> ( | Gmail                                     | 9     | Search mail                            |                                                                                                    |                                                                                   |                                                            | O Away ~                                                     | 0 🕸                        |            | ₽,∪.≣             |                                                        |
|------|------------|-------------------------------------------|-------|----------------------------------------|----------------------------------------------------------------------------------------------------|-----------------------------------------------------------------------------------|------------------------------------------------------------|--------------------------------------------------------------|----------------------------|------------|-------------------|--------------------------------------------------------|
| Mail | 1 0        | Compose                                   | ÷     | • () W                                 | 500                                                                                                    |                                                                                   | I                                                          |                                                              |                            | 1 of 2,129 | $\langle \rangle$ | D                                                      |
| Chat |            | nbox<br>starred<br>inoozed<br>ent<br>Aore | 1,027 | Payment Con<br>reg@psu.ac.th<br>tome ~ | firmation / ยีน:<br>แลง<br>Payment<br>Your pa                                                                                                    | ยันการชำระเง่<br>×<br>t <b>Confirm</b><br>yment was succes                        | วัน - PSU NextL<br>nation / ยืน<br>เฟป (การข่าระเงินของทำน | J Inbox x<br>C 6:1997<br>ยันการช้า:<br>เส่าเร็จเรียบร้อยแล้ว | M (O minutes age<br>ระเจิน | ◎ ☆        | ⊕ C<br>← :        | <ul> <li>☑</li> <li>▲</li> <li>4</li> <li>+</li> </ul> |
|      |            |                                           |       |                                        | <b>ภาษาไทย</b><br>เรียนคุณ รักเรียน<br>การช่าระเงินของท่<br>PSU Next-U<br><b>รายละเอียดก</b><br>หมายเตยวิ่งมีระ<br><b>2505046</b><br>วันเวลาที่ห้ารายก<br>4/5/2568<br>จำนวนเงิน:<br>10,000 บา | ศิลป์วิชา<br>านสำเร็จเรียบร้อ<br>ารชำระเจิน<br>C4FDD02<br>าระ<br>5 18:19:37<br>าก | ย ขอบคุณสำหรับการ<br>DD                                    | ลงทะเบียนเรียนกั                                             | JW14                       | -4         |                   |                                                        |

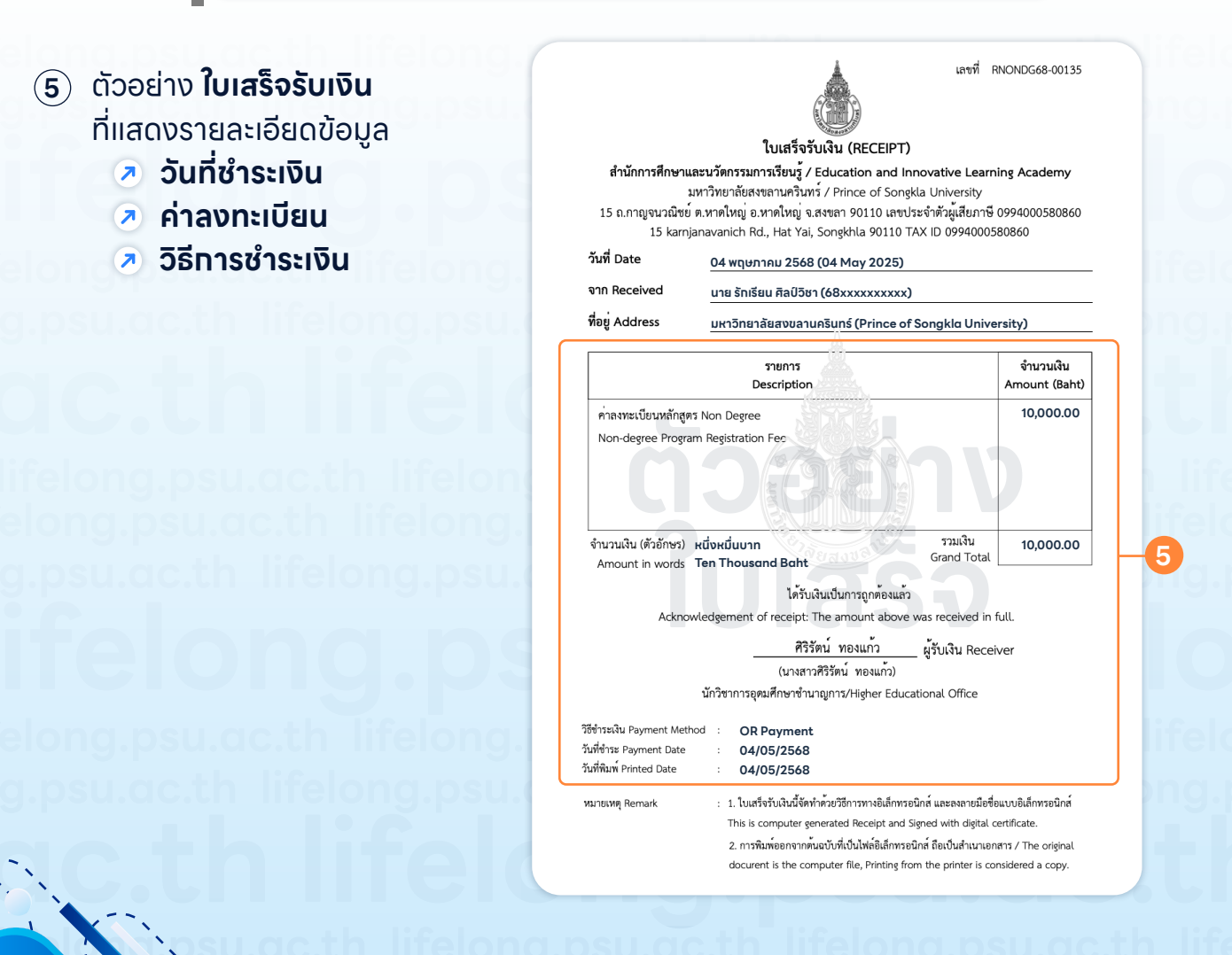

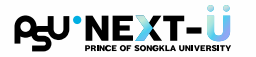

### ทารซำระเงินค่าลงทะเบียน <sub>ด้วย</sub> บัตรเครดิต

- ผู้เรียนคลิกปุ่ม "ซำระเงินด้วยบัตรเครดิต"
- (2) ระบบแสดงหน้าต่าง สำหรับทรอทข้อมูลของบัตรเครดิต

| PSU'NEXT-Ü | หน้าหลัก สมัครผู้เรียน ลงทะเบียนเรียน ช่าระเงินค่าลงท            | ะเบียน คำถามที่พบบ่อย คันหารายวิชา 😑 🗸                              |               |
|------------|------------------------------------------------------------------|---------------------------------------------------------------------|---------------|
|            | ชำระเงินค่าลงทะเบียน                                             |                                                                     |               |
|            | รหัสผู้เรียน *<br>68xxxxxxxx                                     | SCB-Prince of Songkla Universi<br>2505044ED4230391<br>10.000.02 THB | English v     |
|            | ปีการศึกษา *<br>2567 ∨ 1 2 0 3                                   | GLOBAL CARD                                                         | 2 •• VISA 🛤 ^ |
|            | ค่าลงกะเบียน<br>รักเรียน ศิลป์วิชา<br>รหัสผู้เรียะ เชื่องดอดอดจะ | CARD NUMBER                                                         |               |
|            | 10,000 บาท<br>ข้าระเงันด้วย QR Code ข้าระเงันด้วยปัตรเครดีต      | EXPIRY DATE                                                         | cvv/cvv2 0    |
|            | มีที่เดิมการเพิ่มเดิม                                            | CARDHOLDER NAME                                                     | EMAIL ADDRESS |
|            |                                                                  |                                                                     |               |

(3) เมื่อชำระเงินเสร็จสิ้น ระบบแสดงข้อมูล **สถานะการชำระเงิน** ให้ผู้เรียนตรวจสอบความถูกต้อง

CONTINUE PAYMENT

CANCEL

| นะการชำระเงิน                                                              |                                                                                                    |    |
|----------------------------------------------------------------------------|----------------------------------------------------------------------------------------------------|----|
|                                                                            | <ul> <li>ทำรายการชำระเงินเรียบร้อยแล้ว</li> </ul>                                                                                        |    |
|                                                                            | ใบเสร็จรับเงิน<br><sub>Receipt</sub>                                                                                                    |    |
|                                                                            | หมายเลขอ้างอิง<br>2505044ED4230391                                                                                                    | -3 |
| ระบบได้รับข้อมูลการชำระเงินของท่านเ<br>เมื่อการตรวจสอบเสร็จสิ้น ระบบจะส่งเ | ล้ว และจะดำเนินการตรวจสอบยืนยันการช่าระเงินกับทางธนาคารอีกครั้ง<br>เมลแจ้งผลการชำระเงินและใบเสร็จรับเงินไปยังอีเมลที่ท่านได้ลงทะเบียนไว้ |    |
|                                                                            | <b>กรุณาเก็บหมายเลขอ้างอิงไว้</b> เพื่อใช้ในการดีดตามสถานะการช่ำระเงิน<br>หากท่านไปได้รับอื่มลกายใน 24 ชั่วโมง กรุณาติดต่อเจ้าหน้าที่    |    |
|                                                                            | กลับไปยังหน้าหลัก                                                                                                    |    |

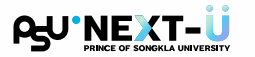

#### ทารซำระเงินค่าลงทะเบียน <sub>ด้วย</sub> บัตรเครดิต

(4) ระบบส่งอีเมลแจ้ง ยืนยันการซำระเงิน พร้อม ใบเสร็จรับเงิน (.pdf) ไปยังอีเมลที่ผู้เรียน ได้ลงทะเบียนไว้

|      | M Gmail                                                                                                    | Q Search mail                                                                           | 표 O Away · ⑦ 🔅 🏭 🔂 🔜 🖪                          |
|------|----------------------------------------------------------------------------------------------------|-----------------------------------------------------------------------------------------|-------------------------------------------------|
|      | 🖉 Compose                                                                                                    |                                                                                         | 1 of 2,130 < >                                  |
| Mail | <ul> <li>✔ Compose</li> <li>1,028</li> <li>☆ Starred</li> <li>③ Snoczed</li> <li>▷ Sent</li> <li>∨ More</li> </ul> | <ul> <li> <ul> <li></li></ul></li></ul>                                                 | 1 of 2130 〈 ♪<br>© 6.51PM (0 minutes ago) ☆ ♠ : |
|      |                                                                                                    | 10,000.02 บาท<br>มีคือไมเสร็จวันเงินอิเด็กทรอนิกล์สำหรับการข่าระเงิง<br>ฐานการข่าระเงิน | นของท่าน กรุณาเก็บอีเมลนี้ไว้เพื่อเป็นหลัก      |

(5) ตัวอย่าง ใบเสร็จรับเงิน ที่แสดงรายละเอียดข้อมูล

- 🦻 วันที่ชำระเงิน
- 🦻 ค่าลงทะเบียน
- 🦻 วิธีการชำระเงิน

|                                           | ใบเสร็จรับเงิน/REC                                                                                             | EIPT                                                                   |                                     |  |
|-------------------------------------------|----------------------------------------------------------------------------------------------------|------------------------------------------------------------------------|-------------------------------------|--|
|                                           | กองคลัง/Finance Di                                                                                             | vision                                                                 |                                     |  |
| <b>มห</b> าว<br>15 ถ.กาญจนวณิช<br>15 karr | มขอาสอสงขสานทวนทวนทว/prince o<br>ย์ ต.หาดใหญ่ อ.หาดใหญ่ จ.สงขลา 90110<br>njanavanich Rd., Hat Yai, Songkhla 90 | r Songkia Oniversi<br>) เลขประจำตัวผู้เสียภาษี<br>)110 TAX ID 09940005 | <b>ty</b><br>0994000580860<br>80860 |  |
| น์ที่ Date                                | 04 พฤษภาคม 2568 (04 May 2025)                                                                                  |                                                                        |                                     |  |
| าก Received                               | นาย รักเรียน ศิลป์วิชา (68xxxxxxx)                                                                             |                                                                        |                                     |  |
| อยู่ Address                              | Address มหาวิทยาลัยสงขลานครินทร์ (Prince of Songkla University)                                                |                                                                        |                                     |  |
|                                           |                                                                                                    |                                                                        |                                     |  |
|                                           | รายการ<br>Description                                                                                          |                                                                        | จ้านวนเงิน<br>Amount (Baht)         |  |
|                                           |                                                                                                    |                                                                        |                                     |  |
| ำนวนเงิน (ตัวอักษร)<br>Amount in words    | หนึ่งหมื่นบาท                                                                                                  | รวมเงิน<br>Grand Total                                                 | 10,000.00                           |  |
| Amount in words                           | ไอ้รับในเป็นอรากที่                                                                                            |                                                                        |                                     |  |
| Ackn                                      | owledgement of receipt: The amount                                                                             | above was received in f                                                | full.                               |  |
|                                           | ้<br>สวรรณา เภอเกลี้ย                                                                                          | IN เปรียนเงิน Recei                                                    | ver                                 |  |
|                                           | (นางสาวสุวรรณา เภอเก                                                                                           | เลี้ยง)                                                                | ver                                 |  |
|                                           | นักวิชาการอุดมศึกษาชำนาญการ/Highe                                                                              | r Educational Office                                                   |                                     |  |
|                                           |                                                                                                    |                                                                        |                                     |  |

ins s computer generated recept and signed with digital certificate. 2. การพิมพ์ออกจากคั้นฉบับที่เป็นไฟล์อิเล็กหรอบิกส์ ถือเป็นสำเนาเอกสาร / The original docurent is the computer file, Printing from the printer is considered a copy.

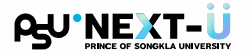

### 4 การตรวจสอบผลการลงทะเบียน

ผู้เรียนกลับมายังระบบ แล้วคลิกปุ่ม "ผลการลงทะเบียน"

| PSU <sup>®</sup> NEXT-Ü<br>PRINCE OF SONGKLA UNIVERSITY |                               | <u>Thai :: Eoglish</u><br>68xxxxxxxx - Rakrian Silvicha <u>Sign Out</u>                                          |
|---------------------------------------------------------|-------------------------------|----------------------------------------------------------------------------------------------------|
| Student Information System > Student                    | ศันหาร้อมูล<br>• สัมหาราชวิชา | ข้อมูลบักศึกษา<br>• ข่อมูลทั่วไป<br>• ยลการเสียม<br>• ยลการเสียม<br>• ยาวางเรียม<br>• ยาวางเรียม<br>• ยาวางเรียม |
| <ul> <li>ประวัติการเข้าใช้ระบบ</li> </ul>               |                               |                                                                                                    |

(2) ผู้เรียนเลือก ภาคการศึกษา/ปีการศึกษา จากนั้นคลิกปุ่ม "แสดงผลการลงทะเบียน"

| PRINCE OF SONGKLA UNIVERSITY                                     |                     |               |              | <u>68xxxxxxxxxxx</u> - | <u>Thai</u> :: Englisi<br>Rakrian Silvicha   <mark>Sign Out</mark> |
|------------------------------------------------------------------|---------------------|---------------|--------------|------------------------|--------------------------------------------------------------------|
| Student Information System > Student Profile > Enroll Result     | General Info.       | Enroli Result | Study Result | Class Schedule         | Examination Schedule                                               |
| ผลการลงหะเบียน กาดการศึกษา/ปีการศึกษา 32567 🗸 แสดงผลการลงกะเบียน | <b>–</b> 2          |               |              |                        |                                                                    |
| (1) กรุณาระบุภาคการศึกษา/ปีการส                                  | รึกษา ก่อนดำเนินการ |               |              |                        |                                                                    |

(3) ระบบแสดงรายละเอียดข้อมูลรายวิชาที่ได้ทำการลงทะเบียนไว้

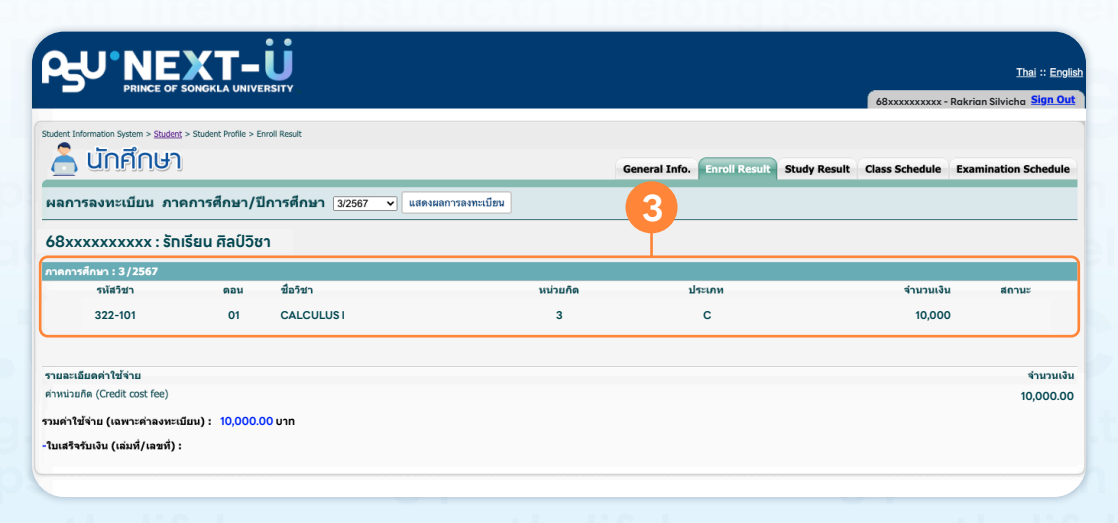

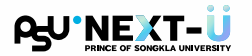

### 😉 การเปลี่ยนรหัสผ่านผู้เรียน

 หลังจากสมัครผู้เรียนสำเร็จแล้ว จะได้รับอีเมลแจ้งรายละเอียดข้อมูลบัญชีของท่าน หากต้องการเปลี่ยนรหัสผ่านเข้าใช้งาน ทำการคลิกปุ่ม "เปลี่ยนรหัสผ่าน" เพื่อตั้งค่ารหัสผ่านใหม่

| =                    | M Gmail                                                                                                    | Q. Search mail 😤 🔿 Away -> 🗇 😣 🖽 🚱 🗮                                                                                                    |
|----------------------|----------------------------------------------------------------------------------------------------|----------------------------------------------------------------------------------------------------|
| <b>.</b>             | 🖉 Compose                                                                                                    |                                                                                                    |
| Chat<br>Chat<br>Meet | Inbox         1,025           ☆         Starred           ③         Snoozed           ▷         Sent           ✓         More | Your Learning Account Credentials / ข้อมูลนัญชีผู้เรียนของท่าน - PSU NextU พระสะ อิ C เ<br>regepsu.acth                                                                                                    |
|                      | Labels +  (map)Circles  ADORE  C-Certificate  ELCA  FACEBOOK  License Math Type                                               | Account Credentials / ข้อมูลบัญชีผู้ใช้<br><sup>Your login information / สัญละที่ประเภทสะท้าน<br/>+<br/>ภาษาไทย<br/>เรียนกรุณ รักเรียน ศิลป์วิชา</sup>                                                                                                    |
|                      |                                                                                                    | หางสำนักการศึกษาและหรังการแการเรียน รู้ มหาวิทยาลัยสะสอามคริมหรีขยะจัง<br>ชัยอุสบัญญัญัญัชิม ในระบบ PSU Next-ป ด้รายละเมือดต่อไปนี้<br>ชัยผู้ได้ (Jaarnama):<br>680010.cocx<br>เราสีสำน (Passaord):<br>เลยบัดธประชายนะเรือเลยพาสปอร์ณของกำน (xoccocxcoccocx)<br>ห่างสามารถเปลี่ยนาวิสร่านได้กี่รวมป OnePassort ของมหาวิทยาลัย และอง<br>หน่อและมีชายในรายวิสราค่าวๆ ได้ที่เว็บไซต์ของมา |
|                      |                                                                                                    |                                                                                                    |

- (2) หรือ เข้าได้ทาง ระบบจัดการบัญชีสารสนเทศ (OnePassport) ของมหาวิทยาลัย ผ่านเว็บไซต์ https://onepassport.psu.ac.th/th จากนั้นคลิกปุ่ม "เข้าสู่ระบบ"
- (3) สามารถเลือทเข้าสู่ระบบได้ 2 วิธี คือ
  - 🕗 เข้าสู่ระบบด้วย PSU Passport
  - 🕗 เข้าสู่ระบบด้วยบัตรประชาชน (ThailD)

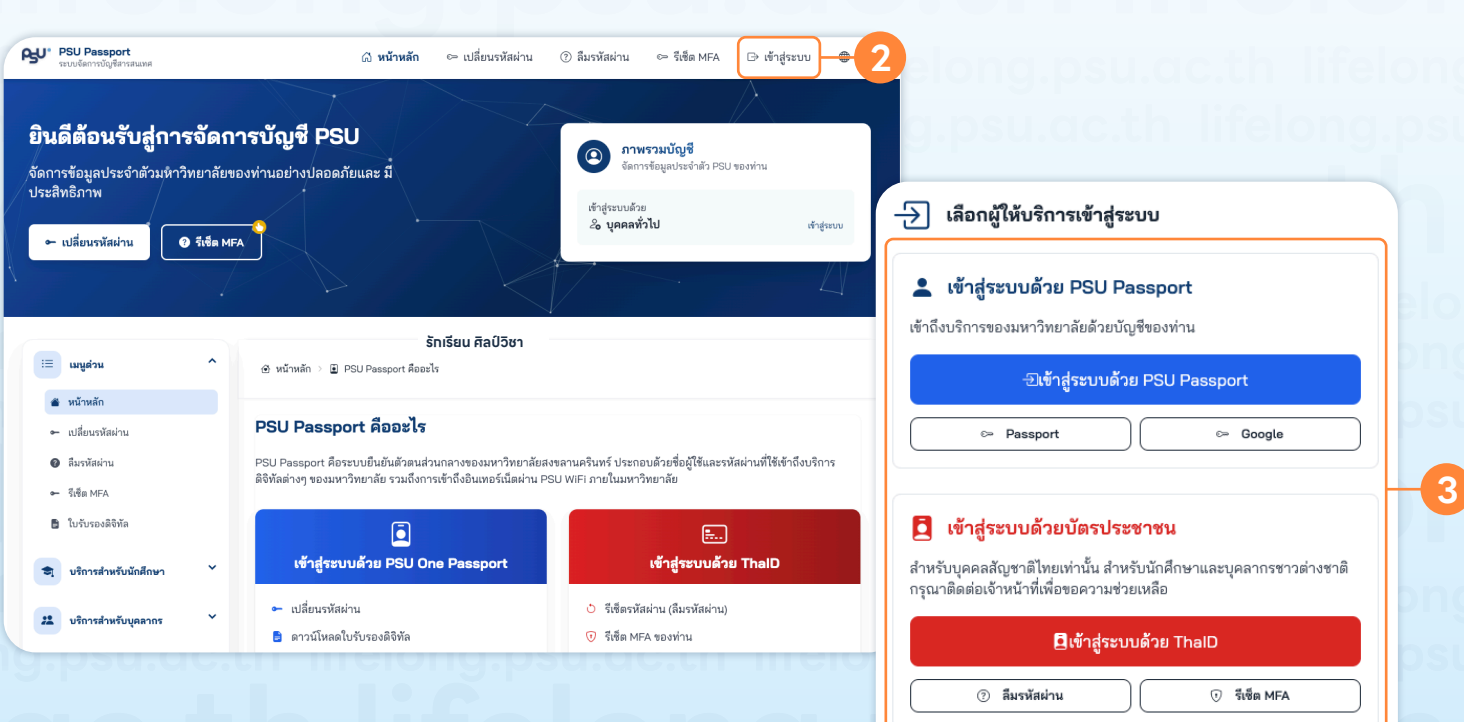